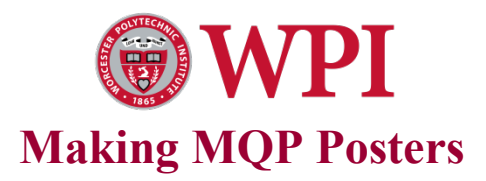

CmlO G'uwuf gpuu'j cxg''y g''qr r qtwpkw{ ''q''o cmg'O S R'r quvgtu''gngevtqpkecm{ ''cpf ''j cxg''y go ''r tkpvgf '' f ktgevn{ ''kp''c''ncti g''hqto cv0'Vj g''hqmqy kpi 'ku''c''uwo o ct { ''qh'j qy ''vq''wug''Rqy gtRqkpv''q''o cmg''ncti g'' r quvgtu''cpf ''j qy ''vq''uwdo kv''y go 'hqt''r tkpvkpi ''qp''y g''J R'F guki pLgv'977EO ''r tkpvgt ''kp''y g'F guki p'' Uwuf kq'\*456'J ki i kpu'Ncd+0'

## General Format.

K/ku'tgeqo o gpf gf 'vj cv'{qw'o cng"{qwt 'r quvgtu'4: 'kpej gu'd{ '58'kpej gu0Kp'r qtvtckv'o qf g'vj g'r quvgt 'ku'4: " kpej gu'y kf g'cpf '58'kpej gu'j ki j ."cpf 'kp 'ncpf uecr g'o qf g'vj g'y kf vj 'ku'58'kpej gu'cpf 'vj g'j gki j v'ku" 4: 'kpej gu0'Vj gtg'ctg'w q'tgcuqpu'hqt''ugrgevkpi 'vj gug'f ko gpukqpu0'Vj g'htuv'ku'vj cv'vj g'r cr gt 'kp'vj g'' ncti g'r tkpvgt 'ku'58'kpej gu'y kf g0'Ugrgevkpi ''4: 'kpej gu'hqt''vj g''qvj gt'f ko gpukqp''i kxgu''cr r tqzko cvgn{ '' vj g''uco g'tcvkq''cu''dgw ggp''yj g'' gki j v'cpf 'y kf vj ''qh'c'uvcpf ctf '': 07''d{ ''33''r cr gt0'D{ ''ugrgevkpi ''õuecrg'' q''r cr gtö''{qw'ecp''r tkpv'c''uo cmgt''xgtukqp''qh''{qwt''r quvgt''qp''cp'': 07'z''33''kpej ''r cr gt0'

K/ku'uxtqpi n{ "tgeqo o gpf gf 'ý cv'{qw'wug'J grxgvkec''qt 'Cxcpv'I ctf g'hqpv'hqt''y g'j gcf nkpgu''qh'{qwt'r quvgt." cpf 'r quukdn{ 'ý g'\gz v'cu'y gn0Ncti g'\gz v'kp''ucpu''ugtkh'hqpvu'wuvcm{ 'nqnu''dgvgt ''qp''r quvgtu''y cp'' ugtkh'hqpvu'\*pqvkeg''y g'tqcf ''uki pu''y g'pgz v'vko g''{qw'f tkxg''qp''y g'j ki j y c{+0'Hqt''y g''vkng. ''kv'ku''uwi i guvgf ''{qw''vug'' ; 8'r qkpv'hqpv0'Wug''58'hqt''y g'hkuv'qh''cwyi qtu''cpf ''3: ''r qkpv'hqpv'hqt''qy gt''vgz v0'

KVku'cnıq'uwi i guvgf ''y cv'{qw'wug'c''y j kg'dcemi tqwpf 0'Vj ku'j grr u'ur ggf ''wr ''y g''r tkpvkpi ''qh''y g''r quvgt''cpf '' wuwcm{ 'tguwnu'kp''c'o qtg''x kuwcm{ ''r ngcukpi ''cr r gctcpeg0'Y j gp''wukpi ''r kewstgu. ''u { ''vq''wug''cp''qtki kpcn'qh''cu'' j ki j ''tguqnwkqp''cu''r quukdng0'

## Making the Poster:

[ qw'j cxg''y q''qr vkqpu0'

 $30[ qw'ecp'f qy prqcf 'c'r quvgt'htqo 'y g'O G'y gdukg.'i q'vq'j wr u<ly y y 0 g0y r k0gf wfT guqwtegul'kp'' gky gt'r qtvtck/'qt''rcpf uecr g'o qf g'cpf "gf k/k/vq'r w'kp'kphqto cvkqp'hqt" {qwt'r tqlgev0'$ 

40[ qw'ecp'uxctv'y kj 'c'drcpm'Rqy gtRqkpv'\go r rcvg0'Vq'ugv'yj g'f ko gpukqpu.'ugrgev'RCI G'UGVWR" htqo ''y g'HKNG'O GP W0'Ugrgev'õE wuxqo ö'htqo ''y g'õUhkf gu'ukļ gf 'hqtö'o gpw'cpf 'õRqtvtckö''qt'' Ncpf uecr gö'htqo ''y g'õqtkgpvcvkqpö'r cpgr0'Hqt'r qtvtckv'rc {qwv.'v{r g'kp'4: ''kpej gu'hqt''Y kf yj ''cpf ''58'' kpej gu'hqt''J gki j v0'Ki''{qw'wug''Ncpf uecr g''o qf g.''v{r g'kp'4: ''kpej gu'hqt''J gki j v'cpf ''58''kpej gu'hqt'' Y kf yj 0'

Vq"f qy prqcf 'vj g"Y RK'nqi q."r ngcug"wug"j wr  $\triangleleft$ ly y y 0y r lôgf wlqhhlegulo ctngvlpi lnqi qu0j vo n"Vj g" r quvgt 'vgo r ncvg'lu"c'uwi i guvlqp"qpn{0[ qw'ecp"ej cpi g'lw'\q"hw"{qwt "pggf u0' "

## **Printing the Poster**

To make a small printout of your poster for preview, print to any standard printer with 8.5 by 11 inches paper and select "scale to fit paper" in the Print Dialog Box. It is suggested that you check "frame slides" also to see how the poster will fit on the paper in the large format printer.

To print out a full size poster on the HP DesignJet 755CM printer in the Design Studio (HL 234), you are to do the following:

*Email your PowerPoint presentation to mqpposter@wpi.edu by no later than Friday, April 12th at 5:00 p.m.* 

Remember that it takes 2 hours to print your poster on the large plotter printer and there are over 70 teams.

Posters will not be accepted after 5 pm on Friday, April 12th.